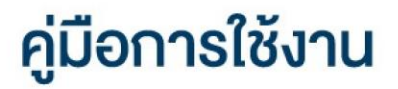

# **DAOL** LIFE

เปลี่ยนรหัสผ่านและรหัส PIN ระบบ MT4 และ

<u>MT5 และ iFISe และ Smart Foreign</u>

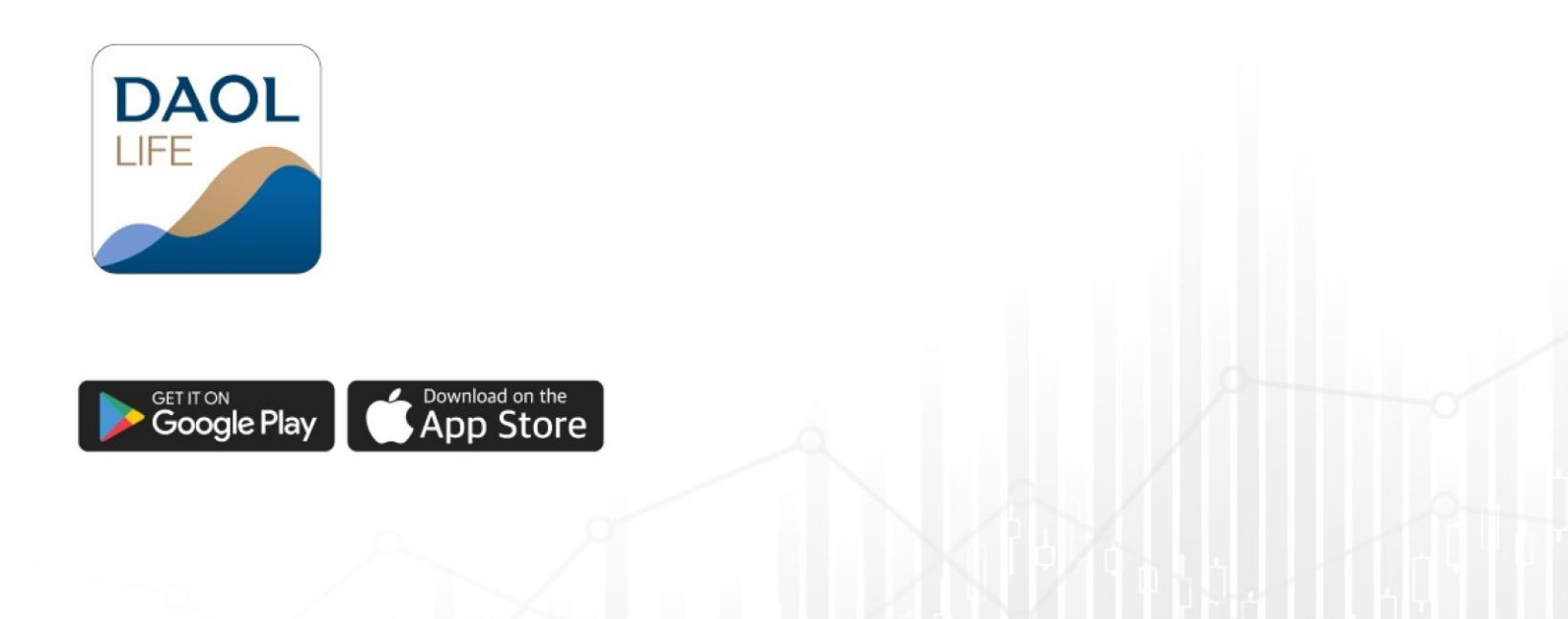

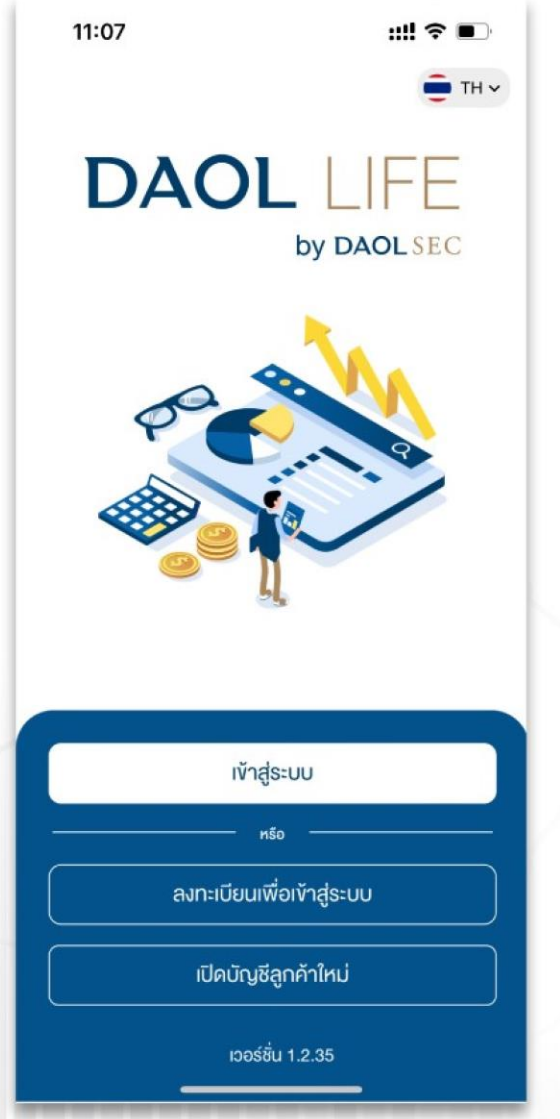

### เปลี่ยน<mark>รหัสผ่านและรหัส PIN</mark> ระบบ MT4 และ MT5 และ iFISe และ Smart Foreign (ผ่านแอปพลิเคชัน DAOL LIFE)

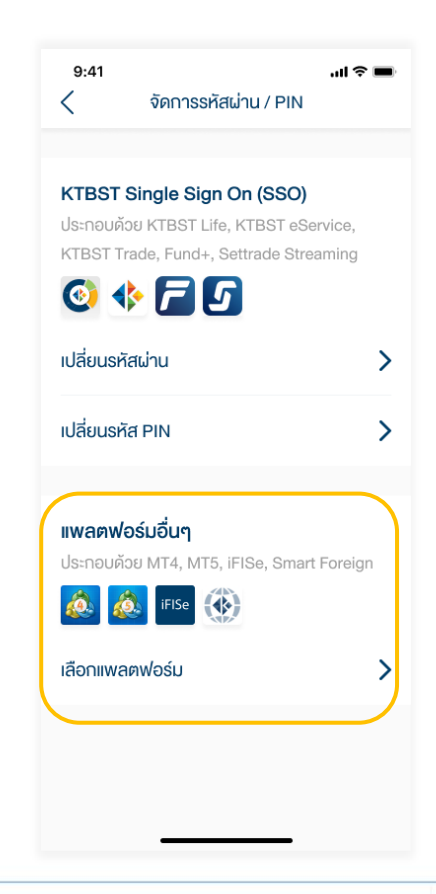

#### 1. กดปุ่มเมนู "อื่นๆ"

| 11:01                        | al ? 🕅                        |
|------------------------------|-------------------------------|
| DAOLSEC                      | <b>4</b> <sup>3</sup>         |
| อรุณสวัสดิ์                  |                               |
| พอร์ตฟอลิโอ                  | ดูรายละเอียด >                |
| ข้อมูล ณ วันที่ 01/12/2021 ( | รีเฟรชงัอมูล                  |
|                              | 19.23% หุ้น                   |
|                              | 24.66% กองทุนรวม              |
|                              | 24.98% ตราสารหนี้             |
| 168.13 MB                    | 12.77% กองทุนส่วนบุคคล        |
|                              |                               |
| ข้อความล่าสุด                | ดูทั้งหมด >                   |
| หุ้น Cash (STT)              | โอนเงินระหว่างบัญชี           |
| เลงบัญชี 1-14258-1           | <b>สถานะ</b> : เสร็จสมบูรณ์   |
| ңัu Cash (STT)               | โอนเงินระหว่างบัญชี           |
| เลงบัญชี 1-14258-1           | <b>สถานะ</b> : กำลังคำเนินการ |
| แอปพลิเคชันลงทน              | แอปกังหมด 🗡                   |
| × 0                          | .→                            |
|                              |                               |

#### 2. กดเลือก "จัดการรหัสผ่าน / PIN"

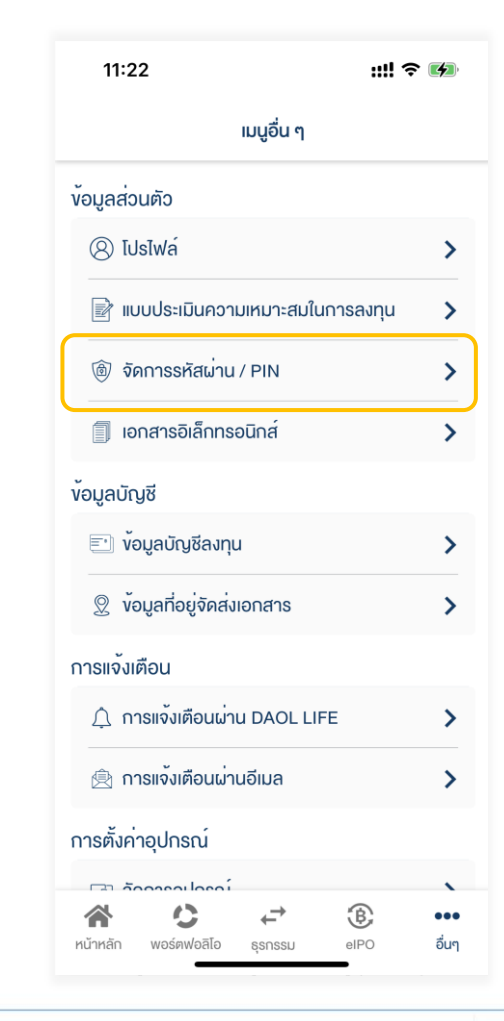

| 11:22                  |                                         | ::!! 🗢 🖬             |
|------------------------|-----------------------------------------|----------------------|
| <                      | จัดการรหัสผ่าเ                          | u / PIN              |
| DAOL Si                | ngle Sign On (SSC                       | ))                   |
| ประกอบด้ว<br>Fund+, Se | ย DAOL LIFE, DAOL e<br>ttrade Streaming | eService, DAOL Trade |
|                        |                                         |                      |
| เปลี่ยนรหั             | สผ่าน                                   | >                    |
| เปลี่ยนรหั             | a PIN                                   | >                    |
| แพลตฟอ                 | ร์มอื่นๆ                                |                      |
| ประกอบด้ว              | ย MT4, MT5 ,iFISe, Sr                   | mart Foreign         |
| æ &                    |                                         |                      |
| เลือกแพลเ              | ฑฟอร์ม                                  | >                    |
|                        |                                         |                      |

2

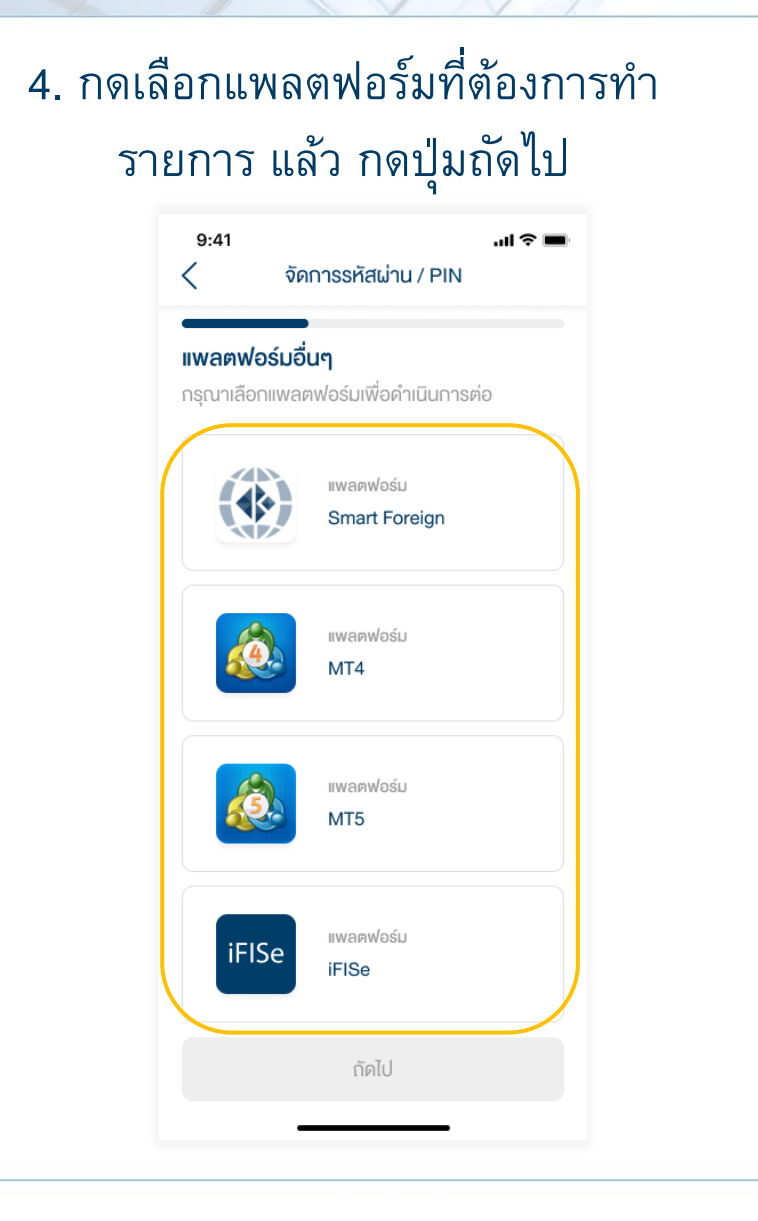

#### 5. กดเลือกประเภทรหัสที่ต้องการขอรีเซต

| 9:41<br>< จัดการรหัสผ่าน / PIN                    | .ıl 🗢 🖿 |
|---------------------------------------------------|---------|
| <b>แพลตฟอร์ม MT5</b><br>แจ้งเรื่องสำหรับการรีเซ็ต |         |
| แจ้งงอรีเซ็ตรหัสผ่าน                              | >       |
| แจ้งงอรีเซ็ตรหัส PIN                              | >       |
| แจ้งงอธีเซ็ตรหัสผ่าน และ PIN                      | >       |

#### 6. กดเลือกบัญชีที่ต้องการรีเซต

| 9:41<br><                    | จัดการรหัสผ่าน / PIN                                          | .ıl ≎ ■ |
|------------------------------|---------------------------------------------------------------|---------|
| <b>ท่านกำลั</b><br>กรุณาเลือ | <b>ังงอรีเซตรหัสผ่าน MT5</b><br>กบัญชีผู้ใช้เพื่อดำเนินการต่อ |         |
| 2                            | เลงที่บัญชี<br>1111111111111                                  |         |
| 2                            | เลงที่บัญชี<br>22222222222222                                 |         |
|                              |                                                               |         |
|                              |                                                               |         |
|                              |                                                               |         |
|                              | ยืนยัน                                                        |         |

#### เมื่อส่งคำสั่งสำเร็จระบบจะแสดง ป๊อปอัพยืนยันการทำรายการ

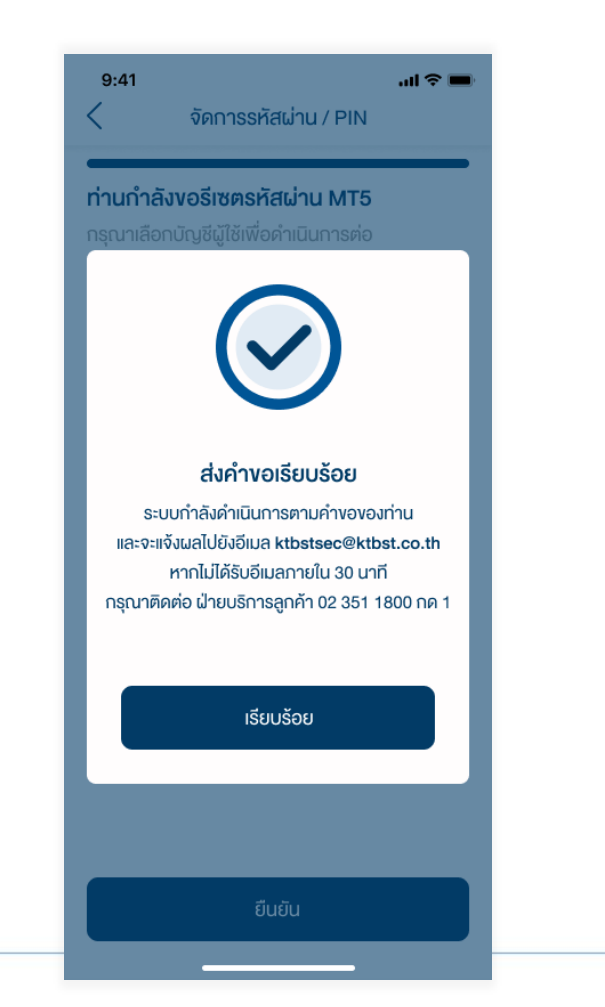

| แจ้งผลการขอ reset                                                                                                    |                                                                                                    |  |
|----------------------------------------------------------------------------------------------------|----------------------------------------------------------------------------------------------------|--|
| Push Noti                                                                                                    | กล่องข้อความ                                                                                                    |  |
| 9:41 مراجع المحافظ المحافظ المحاف<br>المحافظ المحافظ المحافظ المحافظ المحافظ المحافظ المحافظ المحافظ المحافظ المحافظ المحافظ المحافظ المحافظ المحافظ المحافظ المحافظ المحافظ المحافظ المحافظ المحافظ المحافظ المحافظ المحافظ المحافظ المحافظ المحافظ المحافظ المحافظ المحافظ الم | 00:02                                                                                                    |  |
| รับขัดรัส PIN iFISe สำเร็จ 20m ago   ระบบได้กำการรับขึดรัส PIN เรียบร้อยแล้ว<br>กรุณาน่ารหัส PIN แบบชั่วคราวนี้ในการกำ<br>กรดังรหัส PIN ใหม่ รับขึดรัส PIN MT5 สำเร็จ 22m ago   ระบบได้กำการจัดส่งอีนสมไปที่ ก่าคะ@ktbst.co.th เรียบร้อยแล้ว กรุณาตรวจสอบเพื่อกำการจัดรังหัส<br>PIN ใหม่ 20m ago   ระบบได้กำการจัดส่งอีนสมไปที่ ก่าคะ@ktbst.co.th เรียบร้อยแล้ว กรุณาตรวจสอบเพื่อกำการจัดรังหัส<br>PIN ใหม่ 20m ago   ระบบได้กำการจัดส่งอีนสมไปที่ ก่าคะ@ktbst.co.th เรียบร้อยแล้ว กรุณาตรวจสอบเพื่อกำการจัดรังหัส<br>PIN ใหม่ 20m ago                                                                                                    | ขั้อความล่าสุด ดูทั้งหมด >   รีเร็ครทัสฝาน Smart Foreign สำเร็จ ระบได้ทำการจัดส่งอินลไปที่ ระบ®เชียรปร.co.th<br>เรียบร้อยแล้วกรุณาตรวจสอบเพื่อทำการคืองศิสน์น<br>โชน์ เหตุดไปได้รับเริ่มเตอกระโน อนายที่ตุดการคืองศิสน์น<br>โชน์ เหตุดไปได้รับเริ่มเตอกระโน อนายที่ตุดการคืองศิสน์น<br>ระบบได้ทำการจัดส่งอินลไปที่ ระบ®เชียรปร.co.th<br>เรียบร้อยแล้วกรุณาตรวจสอบเพื่อทำการคืองศิสน์น<br>โชน์ เหตุดไปได้รับเริ่มเตอกระโน อนายที่ตุดราคติดต่อ ปาย |  |
| T O                                                                                                    | แอปพลิเคชันลงทุน แอปกั้งหมด >   สำนาน การสารครับ เสียง สำนาน การสารครับ เสียง สำนาน การสารครับ เสียง                                                                                                    |  |

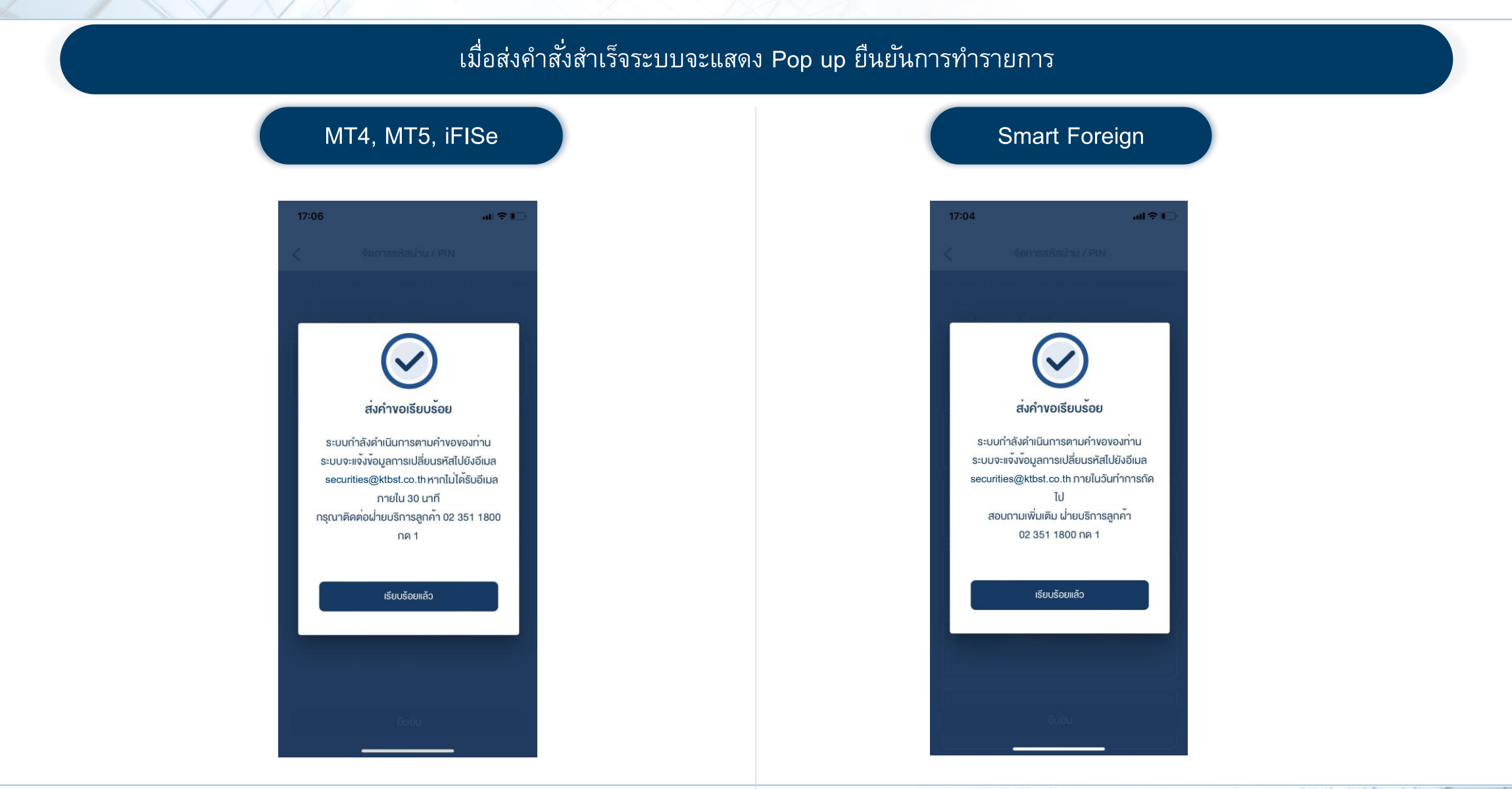